# Cisco IP Phone 8800 Series Multiplatform Phone에서 익명 전화 차단

### 목표

Cisco IP Phone 8800 Series Multiplatform Phone에서 익명 통화를 차단하면 발신자 정보를 표시하 지 않는 수신 통화를 필터링할 수 있습니다. 활성화된 경우 이 기능은 특정 통화를 자동으로 거부합 니다.

이 문서에서는 웹 기반 유틸리티와 전화 GUI를 통해 Cisco IP Phone 8800 Series Multiplatform에서 익명 통화 차단을 활성화하는 방법을 설명합니다.

### 적용 가능한 장치 | 펌웨어 버전

• IP Phone 8800 시리즈 | 11.0.1(<u>최신 다운로드</u>)

이 문서에서 참조하는 8800 시리즈 전화기는 특정 통화 컨트롤러를 사용하는 엔터프라이즈 전화기 가 아닙니다. 서로 다른 두 유형의 전화기를 비교하려면 비교 <u>및</u> 대비를 <u>확인하십시오. Cisco IP</u> <u>MPP Phone 및 Cisco Unified IP Phone</u>.

## 익명 통화 차단

### 웹 기반 유틸리티를 통해

1단계. IP 전화의 웹 기반 유틸리티에 로그인하고 Admin Login(관리자 로그인) **> advanced(고급)를** 클릭합니다.

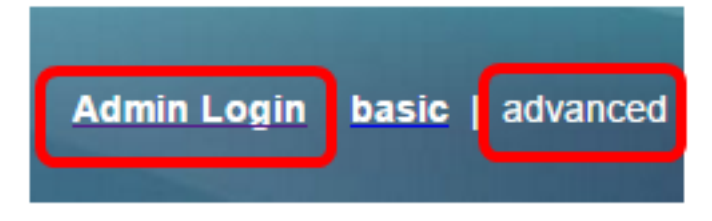

2단계. Voice(음성) > User(사용자)를 클릭합니다.

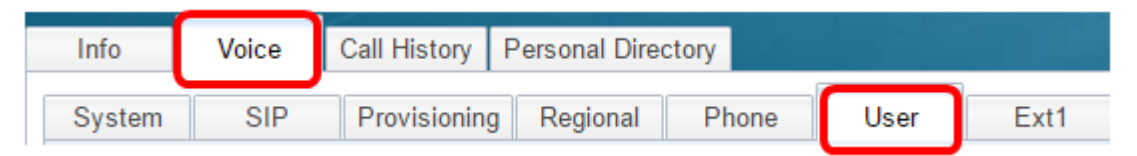

3단계. Supplementary Services(부가 서비스)의 Block ANC Setting(ANC 설정 차단) 드롭다운 메뉴 에서 Yes(예)를 선택합니다.

| CW Setting:                  | Yes 👻  |
|------------------------------|--------|
| Block ANC Setting:           | Yes 👻  |
| Secure Call Setting:         | No 👻   |
| Auto Answer Page:            | Yes 👻  |
| Time Format:                 | 12hr 👻 |
| Miss Call Shortcut:          | No 👻   |
| Alert Tone Off:              | No 👻   |
| Log Missed Calls for EXT 2:  | Yes 👻  |
| Log Missed Calls for EXT 4:  | Yes 👻  |
| Log Missed Calls for EXT 6:  | Yes 👻  |
| Log Missed Calls for EXT 8:  | Yes 👻  |
| Log Missed Calls for EXT 10: | Yes 👻  |
|                              |        |

4단계. 모든 변경 사항 제출을 클릭합니다.

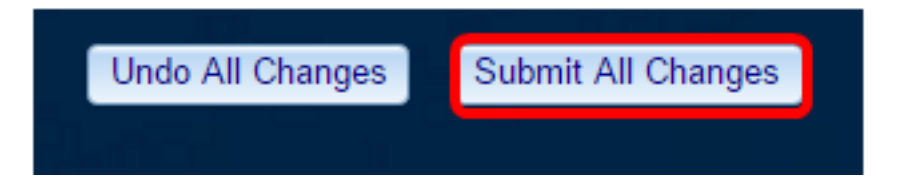

이제 웹 기반 유틸리티를 통해 전화기의 익명 통화를 차단해야 합니다.

### 전화 GUI를 통해

1단계. IP **Phone**에서 Applications(애플리케이션) 버튼을 누릅니다.

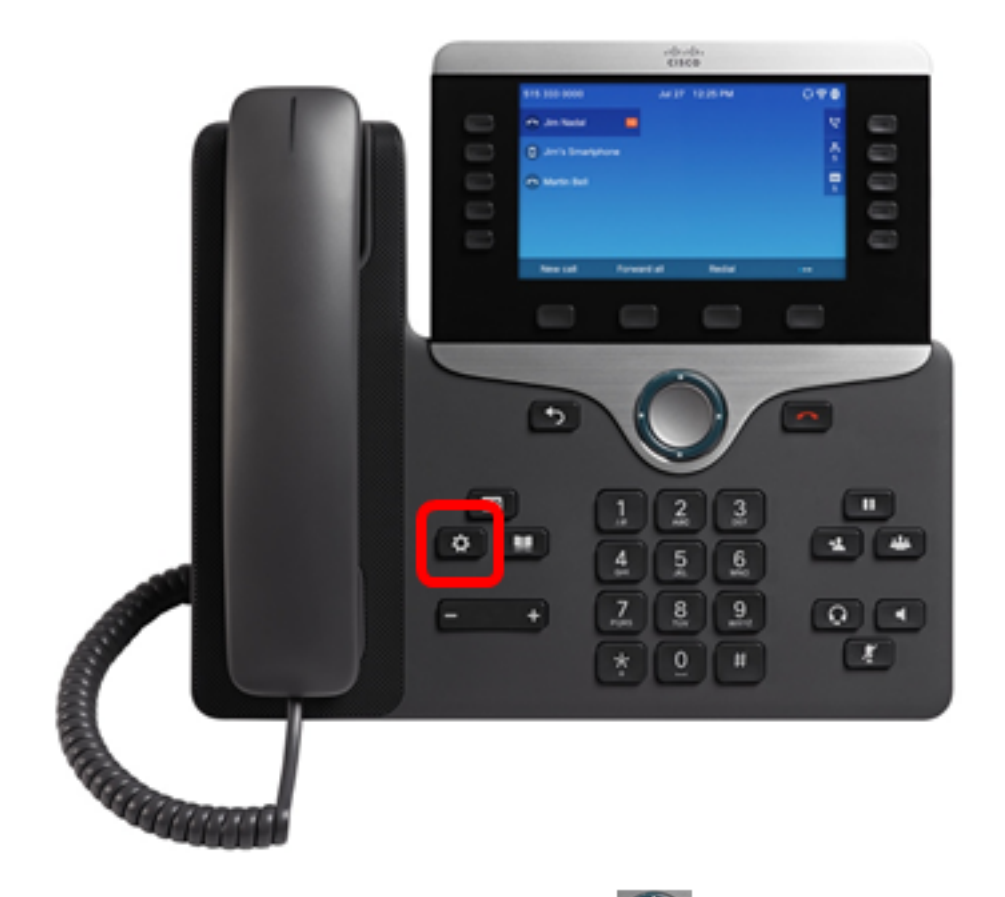

2단계. Navigation cluster(탐색 클러스터) Select(신택) 소프트키를 누릅니다.

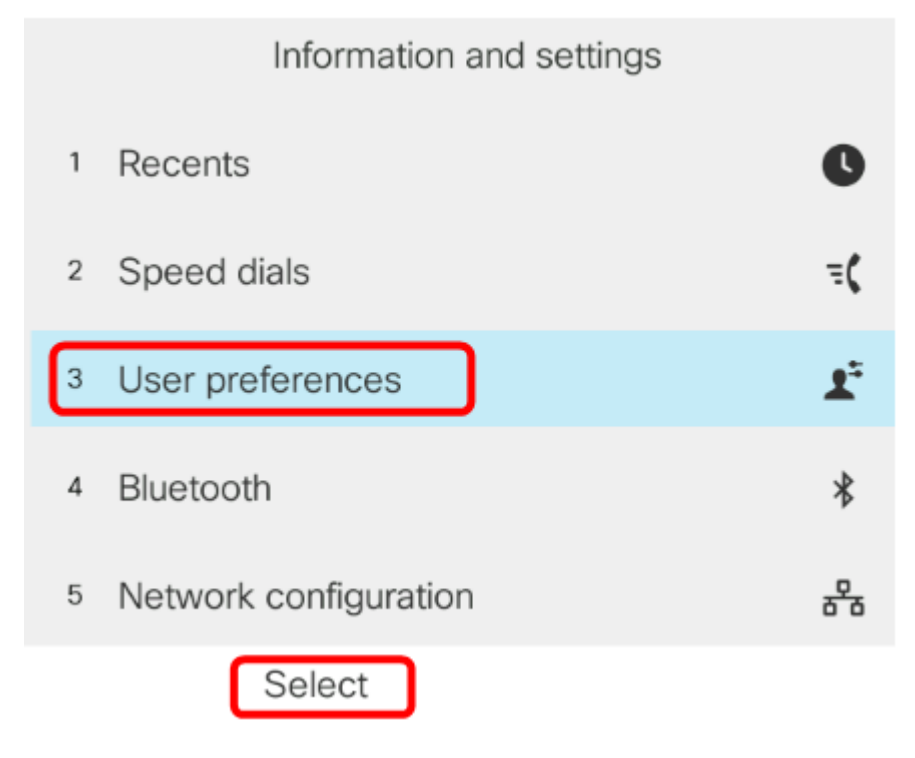

3단계. **통화** 기본 설정을 선택한 다음 선택 소프트키를 누릅니다.

| User prefe                                                        | rences                 |                         |                     |       |
|-------------------------------------------------------------------|------------------------|-------------------------|---------------------|-------|
| 1 Call preferences                                                |                        |                         |                     |       |
| 2 Audio preferences                                               |                        |                         |                     |       |
| <sup>3</sup> Screen preferences                                   |                        |                         |                     |       |
| 4 Attendant console prefe                                         | erences                |                         |                     |       |
|                                                                   |                        |                         |                     |       |
| Select                                                            |                        |                         |                     |       |
| 4단계. <b>Block anonymous call(익명</b><br>오른쪽 단추를 눌러 On( <b>켜기</b> ) | 통화 차단)로 이<br>)으로 설정합니[ | 동한 다음 Nav<br><b>가</b> . | /igation cluster(탐색 | 클러스터) |
| Call pref                                                         | erences                |                         |                     |       |
| Fwd no answer number                                              |                        |                         |                     |       |
| Fwd no answer delay                                               | 20                     |                         |                     |       |
| Voice mail                                                        | 1234567890             | )                       |                     |       |
| Block caller ID                                                   |                        | Off                     |                     |       |
| Block anonymous call                                              |                        | On                      |                     |       |

5단계. Set(설정) **소프트키를** 누릅니다.

| Call preferences     |            |  |
|----------------------|------------|--|
| Fwd no answer number |            |  |
| Fwd no answer delay  | 20         |  |
| Voice mail           | 1234567890 |  |
| Block caller ID      | Off        |  |
| Block anonymous call | On         |  |
| Set                  |            |  |

이제 GUI를 통해 전화기에서 익명 통화 차단을 사용하도록 설정했습니다.

이 번역에 관하여

Cisco는 전 세계 사용자에게 다양한 언어로 지원 콘텐츠를 제공하기 위해 기계 번역 기술과 수작업 번역을 병행하여 이 문서를 번역했습니다. 아무리 품질이 높은 기계 번역이라도 전문 번역가의 번 역 결과물만큼 정확하지는 않습니다. Cisco Systems, Inc.는 이 같은 번역에 대해 어떠한 책임도 지지 않으며 항상 원본 영문 문서(링크 제공됨)를 참조할 것을 권장합니다.